Shanghai Research Institute of Chemical Industry Testing Centre

## 铅酸电池三项测试——网上业务委托操作说明

本说明主要介绍铅酸电池三项测试"网上业务委托"具体填写操作,主要内容有:1、网页登录;2、主要业务类型操作——"铅酸电池三项测试"的网上委托;3、"委托管理(查询、修改、复制)"操作;4、"修改注册信息、密码"操作等。

- 1 网页登录:
- 1.1 打开主页, <u>http://www.ghs.cn</u>
- 1.2 点击"网上委托"板块下面的"网上业务委托"链接(如右 图所示)。

- 1.3 进入上海化工研究院检测中心网上业务系统——"登录与 注册"页面
- 1.4 选择相应的"普通客户"与"VIP"账户类型,输入"用 户名"与"密码",点击"登录"按钮(如右图所示)。

**①** 如果没有"用户名"与"密码"请先点击"注册"按

钮,进入注册页面。

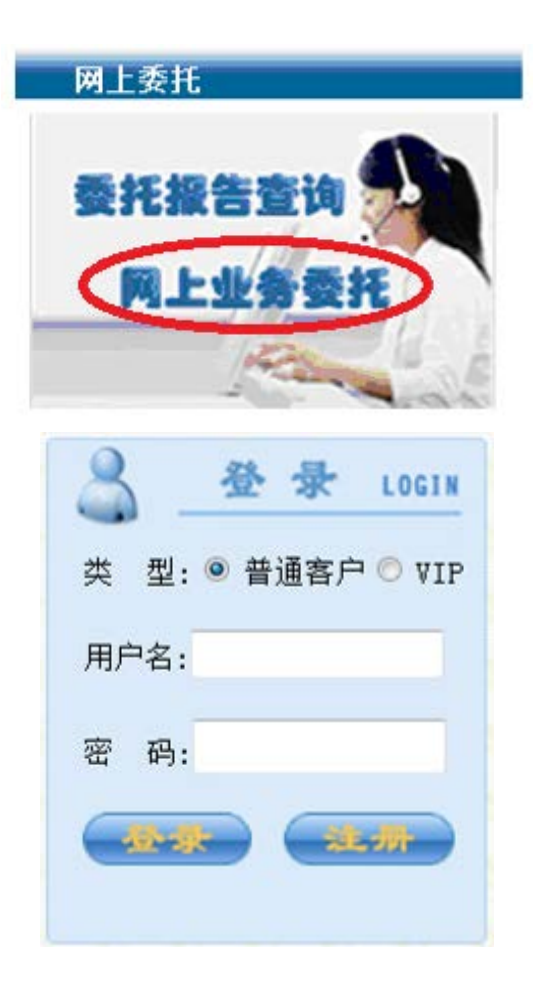

## 2 主要业务类型操作

### 2.1 "委托检测"

进入"业务类型列表"页面

"业务类型列表"分别为"委托检测"、"委托管理(查 询、修改、复制)"、"修改注册信息、密码"三大项内容。 申请铅酸电池三项测试,请选择第②项"货物运输条 件鉴定书(含铅酸电池)"(如右图所示)。

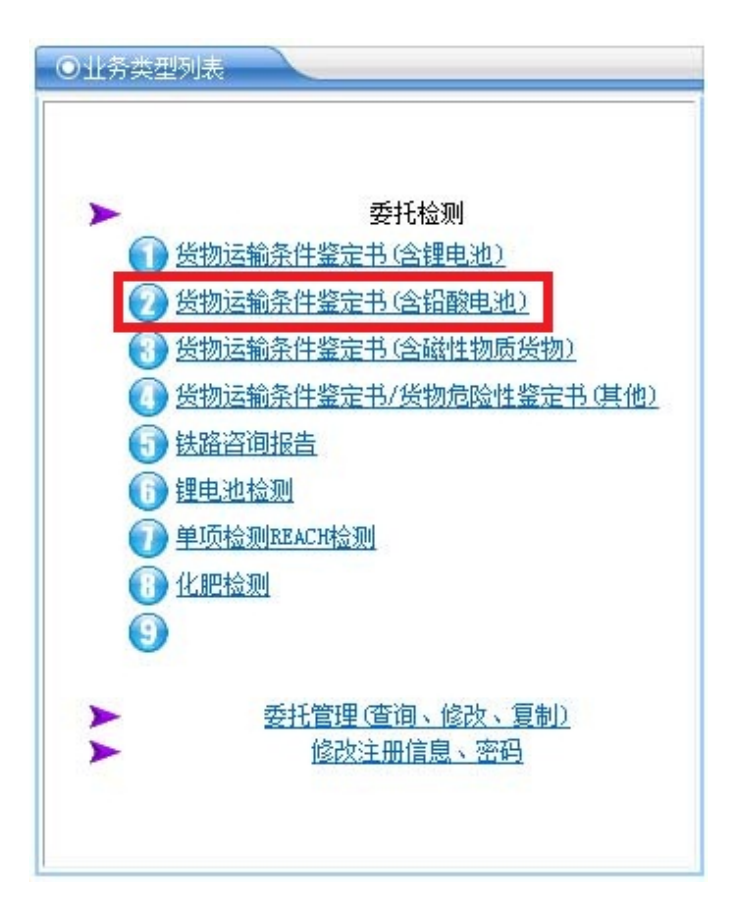

Shanghai Research Institute of Chemical Industry Testing Centre

- 2.2 第一步,基本信息填写页面。
- 2.2.1 请填写相应信息。

**〔〕**其中带\*号的为必填信息。

2.2.2 填写完相应的信息后,勾选检测方法,点击"保存"按钮,页面自动跳出"下一步"按钮,请再点击"下一步"按钮。

|                | 运输条                                                             | 件鉴定书(含铅酸印           | <b>电池货物)</b> |    |  |
|----------------|-----------------------------------------------------------------|---------------------|--------------|----|--|
| 鉴定书使用年份: *     | © 2013年 © 2014年 New!                                            |                     |              |    |  |
| 要求完成时间:        | ◎ 6-24小时 ◎ 1个工作目 ⑨ 2个工作                                         | 作目 🔘 5个工作目 🔘 10个工作目 | ① 15个工作目     |    |  |
| 货物生产厂家:*       |                                                                 |                     |              |    |  |
| Manufacturer:  |                                                                 |                     |              |    |  |
| 货物名称:*         |                                                                 |                     |              |    |  |
| Sample Name: * |                                                                 |                     |              |    |  |
| 货物别名:          |                                                                 |                     |              |    |  |
| 运输方式: *        | @ 空运 By air ◎ 海运 By sea ◎ 铁路 By railway ◎ 公路 By road ◎ 其他 Other |                     |              |    |  |
| 检验目的:          | ◎ 货物运输条件鉴定书 ◎ 货物危险性鉴定书                                          |                     |              |    |  |
| 电池型号:          |                                                                 |                     |              |    |  |
| 电池颜色:          |                                                                 |                     | 标称电压:        | V  |  |
| 额定容量:          | Wh                                                              |                     | 电池重量:        | Ks |  |
| 货物用途:          |                                                                 |                     |              |    |  |
| 电池种类:          | 🥘 未加电解液的电池 🔘 加入可流动                                              | 电解液的电池 🔘 贫液式的电池 🔘   | )胶体电解液电池     |    |  |
|                |                                                                 | 是否通过下列测试            |              |    |  |
| 振动测试           | ② 是 ⑧ 否 报告编号                                                    |                     | 签发日期         |    |  |
| 压差测试           | ◎ 是 @ 否 报告编号                                                    |                     | 签发日期         |    |  |
| 漏液测试           | ⑦ 是 ⑧ 否 报告编号                                                    |                     | 签发日期         |    |  |
| 运单号: △         |                                                                 |                     |              |    |  |
| 件数: △          |                                                                 |                     |              |    |  |
| 目的地: 🛆         |                                                                 |                     |              |    |  |

| 上 海 化 工 研                                                | 究 院 检 测 中 心                                                            |
|----------------------------------------------------------|------------------------------------------------------------------------|
| Shanghai Research Institute of                           | of Chemical Industry Testing Centre                                    |
| 2.3 进入第二步,送检单位信息填写及邮寄报告信息页面。                             | ● <b>≒</b> =#                                                          |
|                                                          | 送检单位: *                                                                |
| 項与元所有信息后,点击 "保仔" 按钮,冉点击 "▶                               | 联系人:*         联系电话:*           #盒·         手机.                         |
| 一步" 按钮。                                                  | 电子邮件:         诸尽量填写手机郑E-mail.我们将为您提供更多的服务                              |
|                                                          | 是否部寄报告: ● 否 ○ 是 如需部寄,请多付¥20部费                                          |
| <b>介</b> 占击" <b>————————————————————————————————————</b> | (秋吉即等地址: * )<br>部编: * )                                                |
|                                                          | 电话: *                                                                  |
| 信息。                                                      | 发展邮寄地址:*                                                               |
|                                                          | eč: *                                                                  |
| 🥡 "委托说明"一栏内填写" <mark>测试三项试验(振动、</mark>                   | 委托说明:                                                                  |
| 压差、55℃漏液)"                                               |                                                                        |
|                                                          |                                                                        |
| 2.4 进入第三步,上传附件页面。                                        | ● 第三步                                                                  |
|                                                          | 请在此上传产品分子结构式或相关资料,仅允许.doc、.pdf或.jpe格式的文件。.doc、.pdf文件<5000KB, .jpg<100K |
| 上传相应的文件                                                  | 又仟翰经:                                                                  |
|                                                          | jpe图片编辑说明文档请到中心网站的[业务流程]-[电池检测]栏目中下载                                   |
| 🕖 选择"文件路径",填选"文件描述",点击" 📪添加                              | <b>1</b> 5 <b>2.A</b>                                                  |
| 一添加"按钮。                                                  |                                                                        |
| ① 上传完所有的文件后,点击"完成"按钮,跳转                                  |                                                                        |
|                                                          |                                                                        |
| 至"委托管理"界面。                                               |                                                                        |

Shanghai Research Institute of Chemical Industry Testing Centre

Concernant of the

2.5 点击"标签"链接,可生成样品标签。

**①**请将样品标签与送检样品一起,寄/送至上海化工

研究院检测中心。

| +                                          | - 2                                                         | *** ** **                                           |                    | 361217/221          | T B             |           |                       |                                                                               |
|--------------------------------------------|-------------------------------------------------------------|-----------------------------------------------------|--------------------|---------------------|-----------------|-----------|-----------------------|-------------------------------------------------------------------------------|
| 值约号码:                                      | 279036                                                      |                                                     |                    | 委托供别:               | 全部              |           |                       | *                                                                             |
| <b>银告编号</b> :                              |                                                             |                                                     |                    |                     | -               |           |                       |                                                                               |
|                                            |                                                             |                                                     |                    | · 建·助<br>共(1)杂记录    |                 |           |                       |                                                                               |
| 都<br>政<br>預約号                              | 预约时间 报告编号                                                   | 约定完成                                                | 申请单位               |                     | 样品名称            |           | 当前状态                  | 創 打印                                                                          |
| ₹ 279036                                   | 2014-11-<br>13 15:10                                        | 2个工作日                                               | 上海化工研究<br>院检测中心    |                     | 箱酸电池ABC         |           | 預約待接收                 | 第二日日本<br>日本<br>日本<br>日本<br>日本<br>日本<br>日本<br>日本<br>日本<br>日本<br>日本<br>日本<br>日本 |
| 一样品同时审查                                    | 请跨年度或多种运输方式                                                 | 式的鉴定书,请分                                            | 别填写委托(第二份及以        | 后委托可先点击相应委托         | 记录的[复制]图标,然后修改相 | @应项目信息(如: | 年份、运输方                | 式等)来快速进                                                                       |
|                                            |                                                             |                                                     |                    |                     |                 |           |                       |                                                                               |
|                                            |                                                             |                                                     |                    |                     |                 |           |                       |                                                                               |
|                                            |                                                             |                                                     |                    |                     |                 |           |                       |                                                                               |
|                                            |                                                             |                                                     |                    |                     |                 |           |                       |                                                                               |
| 이 #모네                                      | 22                                                          |                                                     |                    |                     |                 |           |                       |                                                                               |
|                                            | 1112                                                        |                                                     |                    |                     |                 |           |                       |                                                                               |
| 面约号:                                       |                                                             |                                                     | 279                | 036                 |                 |           |                       | 201                                                                           |
| -立厂宏、                                      | ド気化工研究                                                      | 家宫袋测击                                               | 2. C               |                     |                 |           |                       | 202                                                                           |
| 白女的。                                       | 1/年代上明7                                                     | UP元1型/次9中·                                          | С<br>С             |                     |                 |           |                       |                                                                               |
| 11日1日1小                                    | 11版电池ADC                                                    | えるないしてい                                             | ð.                 |                     |                 |           |                       |                                                                               |
| 9月半位:                                      | 上/每化上听7                                                     | いた12/別中・<br>14-14-1-1-1-1-1-1-1-1-1-1-1-1-1-1-1-1-1 | 0                  |                     |                 |           |                       |                                                                               |
| 计记忆日:                                      | 気初互相余                                                       | 什釜正节                                                |                    |                     |                 | 6 6       |                       |                                                                               |
| 动时间:                                       | 2个工作日                                                       |                                                     |                    |                     |                 |           |                       |                                                                               |
| € +1                                       |                                                             |                                                     |                    |                     |                 |           |                       |                                                                               |
| ς 1L                                       |                                                             |                                                     |                    |                     |                 |           |                       |                                                                               |
|                                            |                                                             |                                                     |                    |                     |                 | 耳         | 请单位                   | 立公章                                                                           |
| 1 明:                                       |                                                             |                                                     |                    |                     |                 |           |                       |                                                                               |
| 新托人:                                       | 顾杨幸                                                         |                                                     |                    |                     |                 |           |                       |                                                                               |
| ¥系电话:                                      | 52569800*07                                                 | 55                                                  |                    |                     |                 |           |                       |                                                                               |
|                                            |                                                             |                                                     |                    |                     |                 |           |                       |                                                                               |
| 約本样品                                       | 标签与送检样                                                      | 3.一起, 李                                             | /送至上海化工            | 研究院校测由心、            | 且休信負加下·         |           | - 41.200 - 1.200 - 1. | 8.289.041.289.042                                                             |
| 913.4.II HE                                | 112 322 12111                                               |                                                     | , 211, 4, 61, 611, | M / GP/(12//011-0-) |                 |           |                       |                                                                               |
|                                            | 孙丹小姐/赵健                                                     | 小姐                                                  |                    |                     |                 |           |                       |                                                                               |
| 姓件人:                                       | 001 E0EC0000                                                | -0713/0714                                          | /0717/0718         |                     |                 |           |                       |                                                                               |
| 文件人:<br>送系电话:                              | 021-52569800-                                               |                                                     |                    |                     |                 |           |                       |                                                                               |
| 文件人:<br>关系电话:<br>包位名称:                     | 1021-62669800-<br>上海化工研究                                    | <u>に悩</u> 測甲心<br>こ応左取る                              |                    | + -                 |                 |           |                       |                                                                               |
| 牧 件 人:<br>美系电话:<br>单位名称:<br>单位地址:<br>R政编码: | 121-62689800-<br>上海化工研究[<br>上海市普陀区]<br>200062               | 元位测中心<br>云岭东路34                                     | 5号西大门检测            | 大厅                  |                 |           |                       |                                                                               |
| 收件 人:<br>美系电话:<br>单位地址码:<br>野服热线:          | 121-52589800-<br>上海化工研究<br>上海市普陀区<br>200062<br>021-52569800 | 元⑫测中心<br>云岭东路34                                     | 5号西大门检测:           | 大厅                  |                 |           |                       |                                                                               |

Shanghai Research Institute of Chemical Industry Testing Centre

3 "委托管理(查询、修改、复制)" ——点击

3.1 进入"委托管理"页面(如右图所示)。

**页面功能: 查询、修改、复制**委托信息,了解委托 状态等。

3.2 对于每一条记录均可选择性的进行如下操作:

(1) 点击 "⋧—修改",修改委托信息;

〔〕点击6位数预约号,进入"委托详情"页面,可了解跟进委托状态;

〔〕点击"标签",进入"样品标签"页面,可将样品标签打印并与样品一起寄送至我中心;

(i) 点击"×一取消",可删除本项委托。

| 写  | 日期:    | 2012-12-2                 | 20        | 13-11-18    |            | 委托状态:   | 全部    |                  |   |            |  |
|----|--------|---------------------------|-----------|-------------|------------|---------|-------|------------------|---|------------|--|
| 的  | 号码:    |                           |           |             |            | 委托类别:   | 全部    |                  | • |            |  |
| 告  | 编号:    |                           |           |             |            |         | -     |                  |   |            |  |
| 修  | 11419  | 78 k <sup>2</sup> 10+ (5) | 40/5.40 9 | 47407-00-48 | m.18.00.05 | 月(1)条记录 | W0.00 | ale an earlier ( | ¥ | *T CD      |  |
| ý, | 加利雪    | 182/8100                  | 派官编专      | 列正元明        | 申请单位       |         | 样面合标  | 回期状态             | 制 | 31 611     |  |
| 2  | 161108 | 2012-12-<br>27 09:23      |           | 30天         |            |         | 1     | 預约末機交            | 1 | 打印取<br>件凭证 |  |

| 上海化工研究<br>Shanahai Basearch Institute of C | 院检测中心                                   |          |
|--------------------------------------------|-----------------------------------------|----------|
|                                            | iemicai Inausiry Testing Centre         |          |
| 4.1 进入"客户信息管理"页面                           | <u>首页</u> 退出 用户名                        |          |
| <b>页面功能</b> :修改注册信息,修改用户密码。                | ◎客户信息管理                                 |          |
|                                            | ► 修改注册信息<br>► 修改用户密码                    |          |
| 4.1.1 点击"修改注册信息",进入"修改注册信息"页面。             | <ul> <li>● 修改信息</li> </ul>              |          |
| 🕡 填写完相应的信息后,点击"确定"按钮                       | 注册时间: 2013-01-01 00:00:00<br>用户名: xvvy  | _        |
| 🔃 信息已成功修改后,点击"返回"按钮。                       | 原密码:                                    | *(必填)    |
|                                            | 密码:                                     | *(必填)    |
|                                            | 确认密码:                                   | *        |
|                                            |                                         | <b>*</b> |
|                                            | 単位石柳(央文)・                               | 1        |
|                                            | (1) (1) (1) (1) (1) (1) (1) (1) (1) (1) | 1        |
|                                            | 单位地址:                                   | 1        |
|                                            | 单位地址 (英文):                              |          |
|                                            | 邮政编码:                                   | *        |
|                                            | 联系人:                                    | *        |
|                                            | 联系电话:                                   |          |
|                                            | 传真号码:                                   |          |
|                                            | 手 机:                                    |          |
|                                            | E-Mail :                                |          |
|                                            |                                         |          |

## 第7页共8页

Shanghai Research Institute of Chemical Industry Testing Centre

4.1.2 点击"修改用户密码",进入"修改密码"页面。

① 填写"原密码"、"新密码"、"再确认",点击"确定"按钮。

🕡 密码修改成功后,点击"返回"按钮。

| ◎ 修改密码 |   |
|--------|---|
| 原密码:   |   |
|        | * |
| 再确认:   | * |
|        |   |